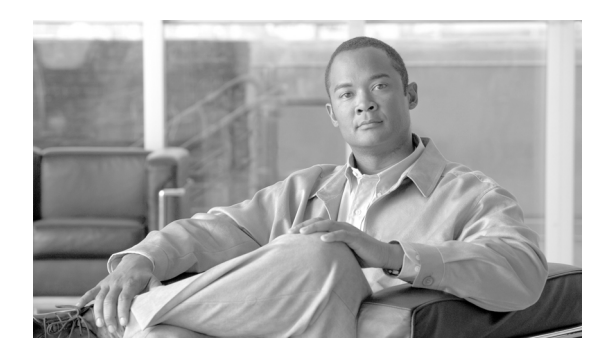

снартек 13

# Log Partition Monitoring の設定

Log Partition Monitoring は、次に示す設定済みのしきい値を使用して、1 台のサーバ(またはクラス タ内のすべてのサーバ)上のログパーティションのディスク使用状況を5 分ごとにモニタします。

- LogPartitionLowWaterMarkExceeded(ディスク使用率%):ディスク使用率が指定のパーセンテージを超えると、LPM はすべてのアラームメッセージを syslog に送信し、RTMT Alert Central にアラートを送信します。ログファイルを保存し、ディスクスペースを回復するには、RTMT でTrace & Log Central のオプションを使用できます。
- LogPartitionHighWaterMarkExceeded (ディスク使用率 %):ディスク使用率が指定のパーセン テージを超えると、LPM はすべてのアラームメッセージを syslog に送信し、RTMT Alert Central にアラートを送信します。

### Log Partition Monitoring の有効化

Log Partition Monitoring を有効にするには、次の手順を実行します。

#### 手順

- ステップ1 Cisco Unified Presence Serviceability で、[Tools] > [Control Center] > [Network Services] の順に 選択します。
- **ステップ2** [Servers] ドロップダウン リスト ボックスから、ディスク使用状況をモニタする対象のサーバを選択し、[Go] をクリックします。
- ステップ3 [Performance and Monitoring Services] から、Cisco Log Partition Monitoring Tool (LPM)の状況を確認します。
- **ステップ4** LPM が実行されていない場合は、Cisco LPM の横にあるオプション ボタンをクリックしてから、 [Start] ボタンをクリックします。

## Log Partition Monitoring の設定

Log Partitioning Monitoring を設定するには、Alert Central で、LogPartitionLowWaterMarkExceeded ア ラートおよび LogPartitionHighWaterMarkExceeded アラートのアラート プロパティを設定します。 P.8-4 の「アラート プロパティの設定」を参照してください。

#### 追加情報

P.13-2の「関連項目」を参照してください。

### 関連項目

- 『Cisco Unified CallManager Serviceability アドミニストレーションガイド』の「Log Partition Monitoring」
- RTMTのトレース収集とログ集中管理(P.10-1)